МАОУ ДПО ЦИТ

## Информационная система «АСУ РСО. Сетевой город»

Инструкция для учащихся по выполнению назначенных заданий в модуле РОСТ

Тольятти

## Оглавление

| Шаг 1       | 2 |
|-------------|---|
| Illar 2     |   |
| <br>   ar 3 | 3 |
|             | 2 |
|             |   |
|             | 4 |
| шаг б       | 4 |
| Шаг 7       | 4 |

Для выполнения теста учащемуся предоставляется 40 минут.

Тест состоит из 2 заданий. В каждом задании 4 вопроса. Всего учащийся должен ответить на 8 вопросов.

Последовательность шагов ученика для выполнения в модуле РОСТ АСУ РСО заданий назначенного теста:

Шаг 1. Войти в АСУ РСО под своим логином и паролем.

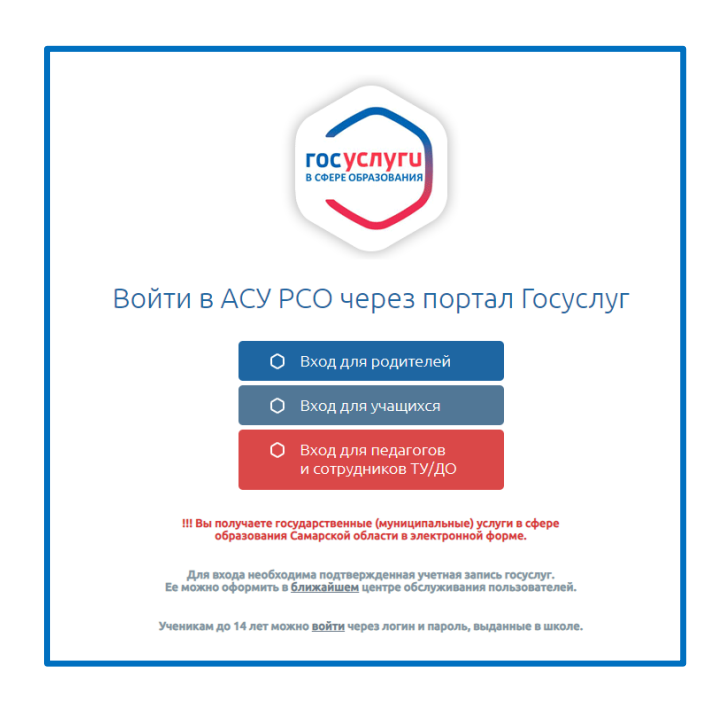

Шаг 2. Выбрать вкладку Дневник – Учебные курсы

| Главная    | Расписание                         | Отчеты                  | Дневник                    | Ресурсы                   | Портфолио     | мсоко          |
|------------|------------------------------------|-------------------------|----------------------------|---------------------------|---------------|----------------|
| 👍 До       | оска объяв                         | лений                   | Дневник                    |                           |               |                |
|            |                                    |                         | Коллекц                    | ия ресурсо                | в             |                |
|            |                                    |                         | Учебные                    | е курсы                   |               |                |
| Тема       | : Научно-попу                      | /лярные л               | екции от С                 | амарского                 | университет   |                |
| ВНІ<br>рев | 1МАНИЕ! Это от<br>юлюция", "Систе  | личная но<br>емы искусс | вость! Сама<br>ственного и | рский унив<br>нтеллекта". | ерситет прово | дит цикл научн |
| Pac        | писание лекци<br>Ірикреплённые фай | й смотри в              | во вложенно                | ом файле >>               | »>            |                |
| 11         | LO4-N?N?.pdf                       |                         |                            |                           |               |                |
|            |                                    |                         |                            |                           |               |                |

Инструкция для ученика по выполнению в модуле РОСТ назначенного теста

Шаг 3. В открывшемся окне выбрать *Региональная Образовательная Система Тестирования* "*POCT*". Компания "ИРТех", затем «Просмотр материала»

| Главн | ая Расписание                   | Отчеты                | Дневник                  | Ресурсы            | Портфолио | мсоко                                |   |
|-------|---------------------------------|-----------------------|--------------------------|--------------------|-----------|--------------------------------------|---|
|       | Учебные кур                     | сы                    |                          |                    |           |                                      |   |
|       |                                 |                       |                          |                    |           |                                      |   |
|       | Тематика                        |                       |                          |                    |           | Курсы                                |   |
|       | Наполняемые                     | учебные               | курсы. Ког               | ипания "И          | PTex"     |                                      |   |
|       | Система тести<br>"Современные   | рования<br>Техноло    | Votum. Кол<br>огии"      | ипания             |           |                                      |   |
|       | Региональная<br>Тестирования    | Образов<br>"РОСТ".    | ательная (<br>Компания ' | Система<br>"ИРТех" | •         | РОСТ для Сетевого Просмотр материала | ì |
|       | Английский язі<br>Компания "Нов | ык. Элект<br>зый Диск | гронные пл<br>"          | акаты и т          | есты.     |                                      |   |

Загружается модуль АСУ РСО РОСТ (Региональная Образовательная Система Тестирования)

Шаг 4. На экране «*Назначенные задания*» нажать кнопку «*Показать*» и кликнуть ДВОЙНЫМ ЩЕЛЧКОМ МЫШИ назначенный тест.

| Внимание! В браузере должны б | ыть разрешены всплывающие окна с сайта АСУ РСО<br>( <u>https://asurso.ru</u> ) |
|-------------------------------|--------------------------------------------------------------------------------|
|                               |                                                                                |
| Пазначенные за                | адания                                                                         |
| Выберите предмет              | Показать 10 ▼ записей                                                          |
| Диапазон дат                  | Наименование                                                                   |
|                               | ФГР(8 кл)-Тольятти 12/13/14 мая                                                |
| по:                           |                                                                                |
| Отображать выполненные        | Записи с 1 до 2 из 2 записей                                                   |
|                               |                                                                                |

Шаг 5. Ознакомиться <u>с инструкцией к тесту</u>. Для начала тестирования нажать на кнопку «Начать

выполнение». После нажатия на кнопку начинается отсчет времени: 40 минут.

| ИНСТРУКЦИЯ для УЧАЩИХ | Я                   |
|-----------------------|---------------------|
|                       |                     |
|                       | Желаем успеха!      |
|                       | Начать выполнение 📎 |
|                       |                     |

Шаг 6. Для перехода между вопросами теста использовать кнопки «Назад», «Вперед». Кнопками в браузере не пользоваться!

Шаг 7. После выполнения ВСЕХ заданий нажать на кнопку «Завершить тестирование». Если время выполнения теста подходит к завершению, учащийся должен нажать кнопку «завершить тест» (даже если не выполнены все задания), иначе его результаты не будут сохранены в системе.

## Внимание!

если кнопка «Завершить тестирование» не будет нажата, система не засчитает результаты выполнения теста.